## Technical Note

## Changing the Baud Rate of a GatewayPro or DX83 Ethernet Bridge

Use the Web Configurator to change the baud rate of a GatewayPro or DX83 Ethernet Bridge device.

- 1. Log into the Web Configurator using the device's IP address.
- 2. Go to System > Setup > Config File.

| RF Devices                                                                                                    | Network                    | System       | Advanced       | RF by OSENSONIX' |
|----------------------------------------------------------------------------------------------------|----------------------------|--------------|----------------|------------------|
| Data                                                                                                    | Action Ru                  | iles Setup   |                |                  |
| Config File                                                                                                    | Network                    | User         | Time & Date    |                  |
| This page allows you to manage configuration files.<br>IMPORTANT: If you made configuration changes, save them to your startup configuration file before logging off. |                            |              |                |                  |
|                                                                                                    |                            |              |                |                  |
| Load Load                                                                                                    | /Save configuration File   |              |                |                  |
| Save Loca                                                                                                    | I file directory BootConfi | g.xml 💌 View | Delete         |                  |
| Save As Nev                                                                                                    | file name:                 |              |                |                  |
| Startup Start                                                                                                    | up configuration BOOICO    | nfig.xml     | Confirm Restar | ī.               |
|                                                                                                    |                            |              |                |                  |
|                                                                                                    |                            |              |                |                  |
| Uple                                                                                                    | oad Configuration File     |              |                |                  |
| Upload                                                                                                    |                            | Browse       |                |                  |

- 3. Select the BootConfig.xml file and click View. The working XML file opens.
- 4. Save the XML file to your computer (File > Save As).
- 5. Open the XML file using Notepad or any other text editor.
- 6. Enter the desired baud rate for the GatewayPro or DX83 Ethernet Bridge device. Any device parameter can be manually changed in the XML file using a text editor.
- 7. Save the updated version of the XML file.
- 8. Return to the System > Setup > Config File screen of the Web Configurator. Upload the new XML file to the device by clicking Upload, located near the bottom of the screen.